Wiley Online LibraryのeBook利用方法についてご案内します。

まず、プラットフォームは Wiley Online Library です。(=InterScience が 2010 年 8 月にリニューアルしました。) IP 認証ですので、学内のパソコンからであればそのままアクセスできます。 <u>http://onlinelibrary.wiley.com/</u>

① 該当書籍の書誌情報や概要説明が表示される「Book Home」ページが開きます。

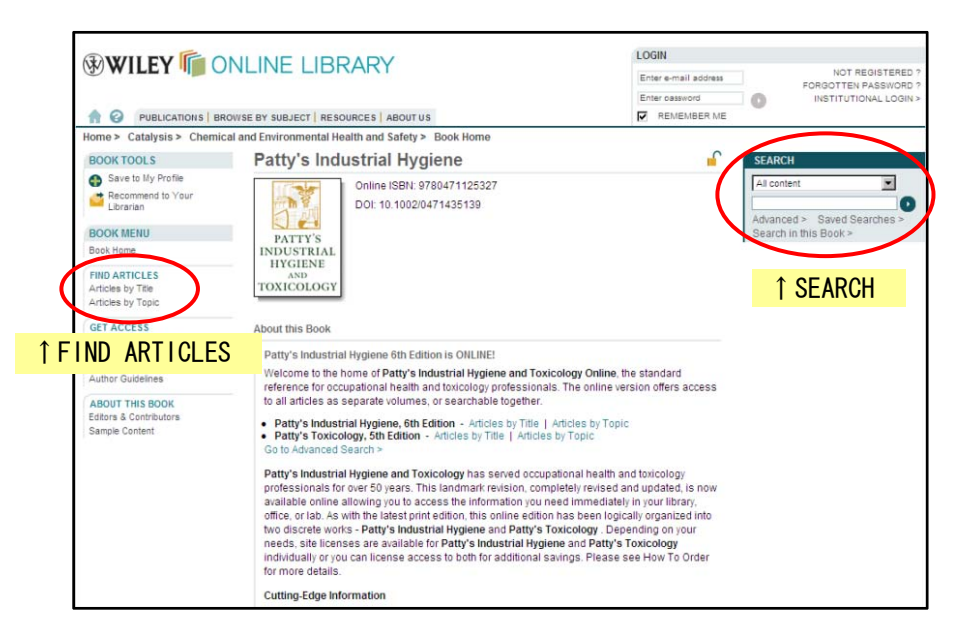

- ② 内容閲覧の方法は主に3通りです。
- 目次から―上記画面の左側に「FIND ARTICLES」というコーナーがあります。そこに Articles by Title と Articles by Topic という項目があるので、Articles by Title をクリックしてください。 概要を知りたい場合は Abstract を、全文を見たい場合は HTML か PDF かを選んでクリックすれば全 文が表示されます。
- 索引から—同じく Articles by Topic をクリックして下さい。
- 書籍内検索―上記画面の右側に「SEARCH」というコーナーがあり、キーワードを入れる窓の下に、 Search in this Book という項目があります。そこをクリックすると詳細検索画面が表示されます ので、それぞれの項目をお好みでチェックしていただき検索を行えば、この書籍内での検索が可能 です。

|                                        |                                                     | LOGIN                |                       |
|----------------------------------------|-----------------------------------------------------|----------------------|-----------------------|
|                                        |                                                     | Enter e-mail address | NOT REGISTERED        |
|                                        |                                                     | Enter entruned       | FORGOTTEN PASSWORD    |
|                                        |                                                     |                      |                       |
| PUBLICATIONS   BH                      | KOWSE BY SUBJECT RESOURCES ABOUT US                 | C REMEMBER ME        |                       |
| .ome > Catalysis > Chemic              | cal and Environmental Health and Safety > Book Home |                      |                       |
| BOOK TOOLS                             | Patty's Industrial Hygiene                          | 🖌 🔓                  | EARCH                 |
| Save to My Profile                     | Online ISBN: 9780471125327                          | 12                   | All content           |
| Recommend to Your<br>Librarian         | DOI: 10.1002/0471435139                             |                      | A Searches >          |
| BOOK MENU                              | PATTY'S                                             | S S                  | learch in this Book > |
| Jook Home                              | INDUSTRIAL                                          |                      |                       |
| IND ARTICLES                           | HYGIENE                                             | 1 Soaro              | h in this Ro          |
| articles by Title                      | TOXICOLOGY                                          | I Searc              |                       |
| Articles by Topic                      |                                                     |                      |                       |
| GET ACCESS                             | Reference Works Advanced Search   Search Tips       |                      |                       |
| low to get online access               |                                                     |                      |                       |
| OR CONTRIBUTORS                        | RESTRICT SEARCH BY PRODUCT                          |                      |                       |
| Author Guidelines                      | C AII                                               |                      |                       |
| BOUT THIS BOOK                         | Only the following titles:                          |                      |                       |
| Adora & Contributora<br>Sample Content | <ul> <li>Detter international descent</li> </ul>    |                      |                       |
|                                        | Party's industrial Hygiene                          |                      |                       |
|                                        | Patty's Toxicology                                  |                      |                       |
|                                        | SEARCH FOR                                          |                      |                       |
|                                        |                                                     |                      |                       |
|                                        | Search within                                       |                      |                       |
|                                        | E Full Text                                         |                      |                       |

※全般的なこと <トップ画面から書籍を探す>

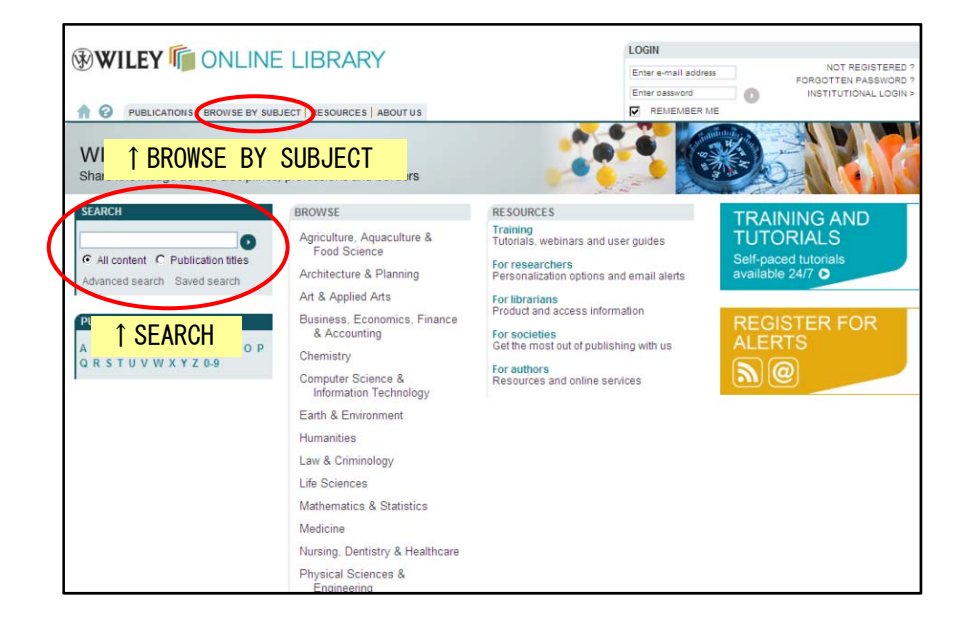

Wiley Online Library のトップ画面から見たい書籍を探す場合は、トップ画面の左側にある「SEARCH」 ボックスで書籍タイトル検索をするのが一番簡単です。

書籍が決まっていない場合はトップ画面のタブボタンで「BROWSE BY SUBJECT」を開き、分野を選んで ください。

<新しい検索を始める>

検索が進んでも画面の右側にある「SEARCH」コーナーで上の窓で All Content か Publication title を選んで検索すれば、新しい検索を始められます。

また、画面の左上にある「家」のマークをクリックすれば、いつでもトップ画面へ戻ります。

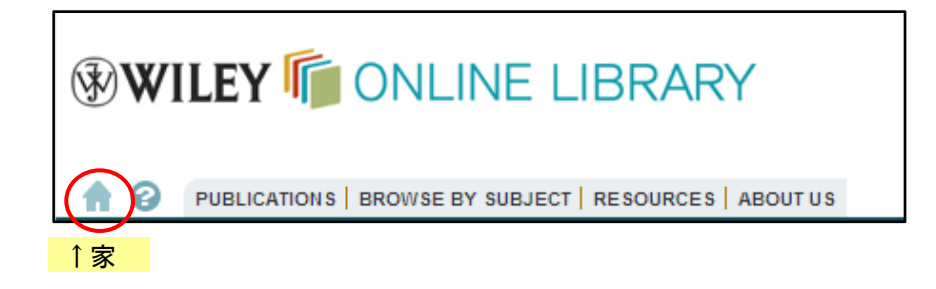

<契約していないタイトルの閲覧範囲>

契約していないタイトルも Abstract までは見ることができますが、全文を見ようとすると契約してく ださいと言うメッセージが表示されます。

WOL 全体の使い方は、版元が用意しているクイックレファレンスが使いやすいかと存じます。 http://www.wiley.co.jp/electronic/user/WOL-users-6ppdl-print JP.pdf